## Anleitung zum Abonnieren der Google Kalender

In dieser Anleitung gehen wir davon aus, dass Ihr bereits ein Google-Konto habt, in welches Ihr die Kalender importieren könnt.

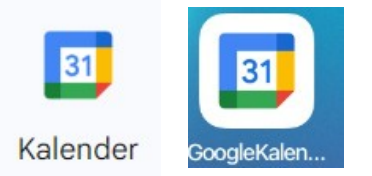

Die Google-Kalender-App könnt Ihr im <u>Play Store</u>, oder im Apple <u>AppStore</u> herunterladen. Ist die App installiert, und Euer Google Konto mit Eurem Gerät verbunden, dann lassen sich die verschiedenen Team-Kalender abonnieren.

Nachfolgend findet Ihr die Anleitung für <u>Android</u> und <u>IOS</u>. Die Kalender der Teams findet Ihr auf unserer Homepage auf den jeweiligen <u>Team-Seiten</u>.

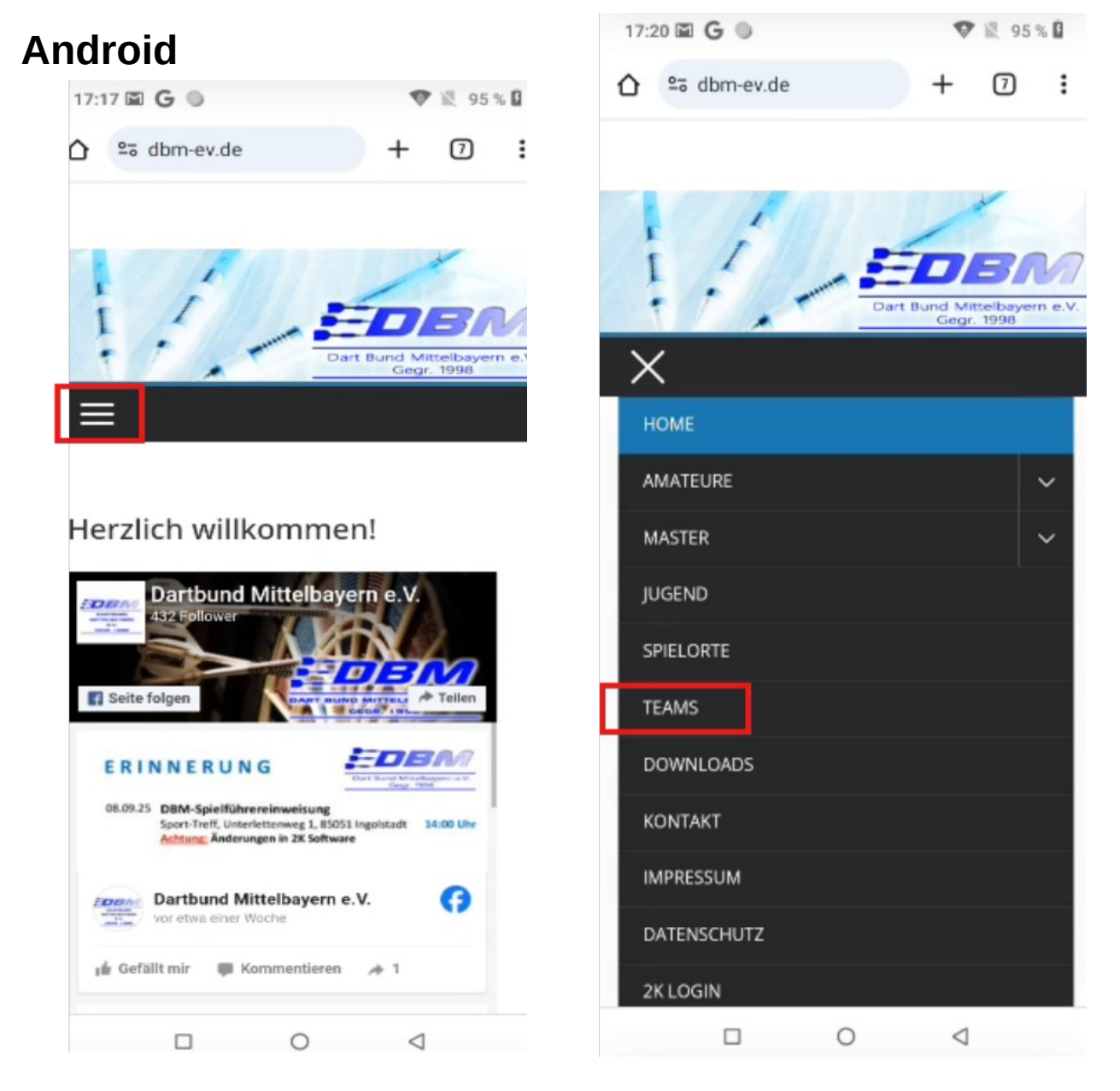

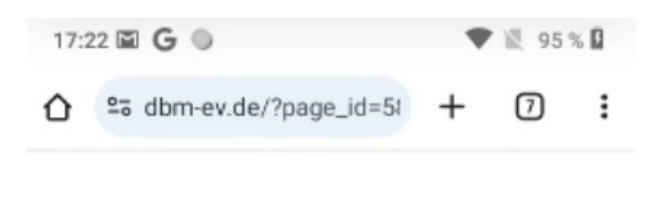

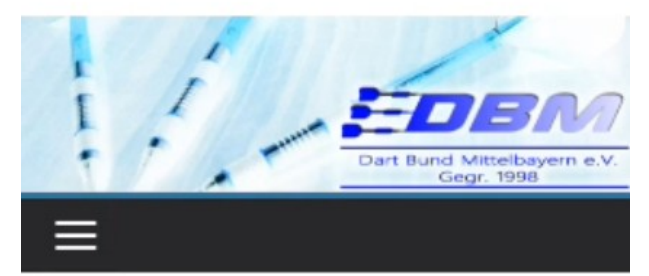

## Teams

20-21-Vereine gesamt

| 65 🗸 Einträge a | nzeiger | n               |   |
|-----------------|---------|-----------------|---|
| Suchen:         |         |                 |   |
| TEAM            | ¢       | KLASSE          | ¢ |
| 7 Zwerge        |         | Bezirks-Liga    |   |
| Alcatraz        |         | Bezirks-Liga    |   |
| Angels M        |         | Bezirks-Liga    |   |
| Bad Boyz        |         | Bezirks-Liga    |   |
| Black Eagle 1   |         | Kreis-Liga      |   |
| Black Eagle 2   |         | A-Liga          |   |
|                 | 0       | $\triangleleft$ |   |

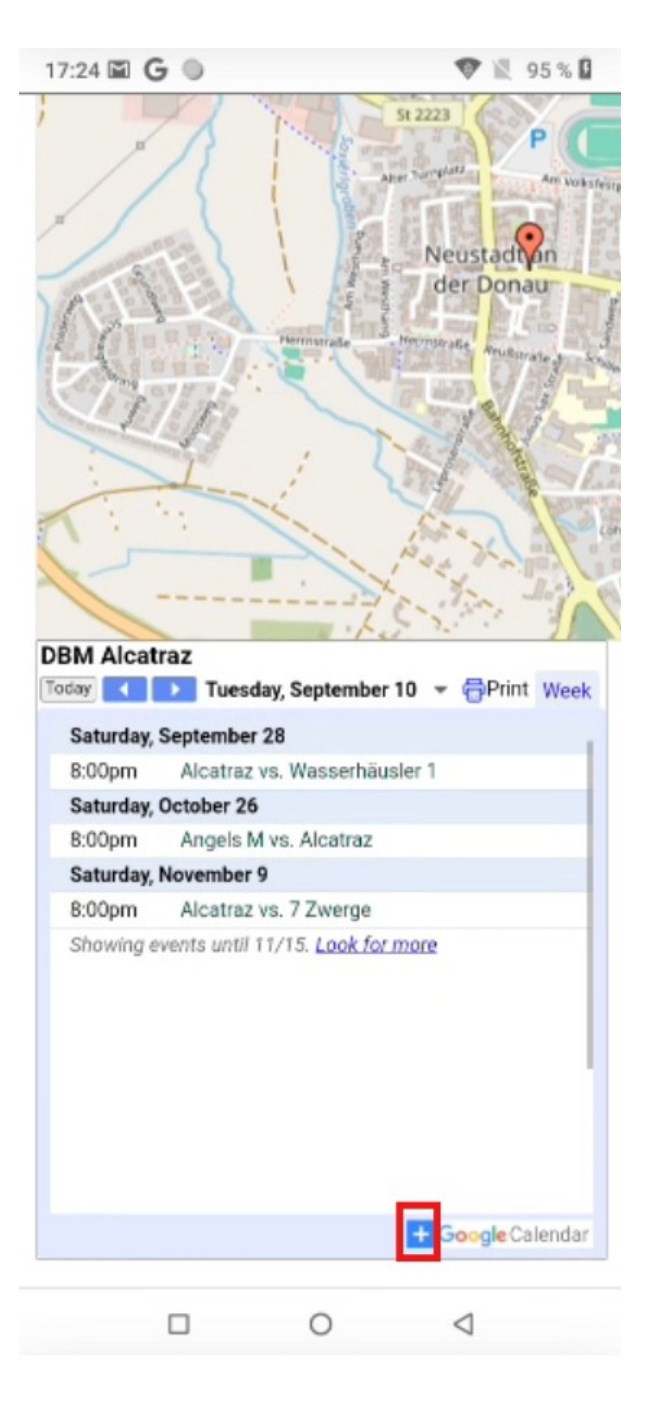

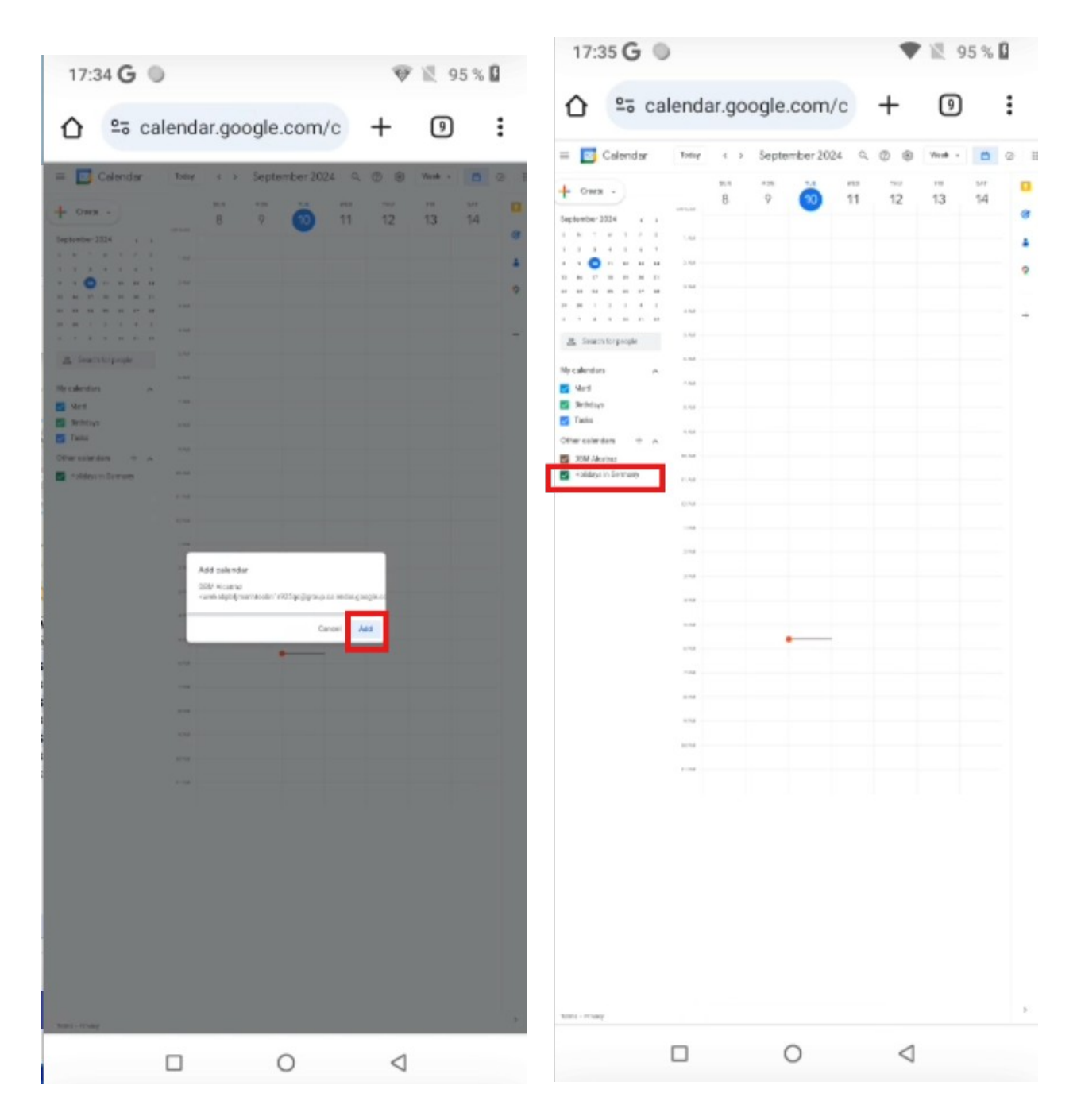

Es kann etwas dauern bis der Dialog zum Hinzufügen sich öffnet. Sollte er sich nicht öffnen, habt Ihr vielleicht "neben" dem "+ Google Calendar" geklickt.

| 17:37 <b>G</b> 🌑 |                              |                        | 95 % 🛙         | 17:38 <b>G</b> 🔍 😵 🖹 94 % 🛙                                                                      |
|------------------|------------------------------|------------------------|----------------|--------------------------------------------------------------------------------------------------|
| миненисаци       | <b>Q</b> Арр<br>внытсе       | s finden<br>Camocanner | CINUME         | E September - Q 10                                                                               |
| CyberGhost       | CCCC<br>stoperer<br>DataPlug | Drive                  | EdiLife        | Di<br>10 Keine Termine. Zum Erstellen tippen<br>1622. Sep.<br>Fr<br>20 Weltkindertag (Thüringen) |
| Einstellungen    | Files                        | Gallery                | Goo            | 23.–29. Sep.<br>30. Sep. – 6. Okt.<br>Oktober 2024                                               |
| Google           | 31<br>Kalender               | <b>K</b> amera         | Kontakte       | Do<br>3 Tag der Deutschen Einheit                                                                |
| KuCoin           | Go<br>Maps Go                | Meet                   | Messages       | 713. Okt.<br>1420. Okt.<br>2127. Okt.<br>27 Ende der Sommerzeit                                  |
| Musik            | Play Store                   | DQR & Barcod⊲          | + =<br>Rechner | 28. Okt 3. Nov. +<br>Do Hallowgen                                                                |

In der Google Kalender App muss man bei Android noch die Synchronisation des Kalenders einschalten.

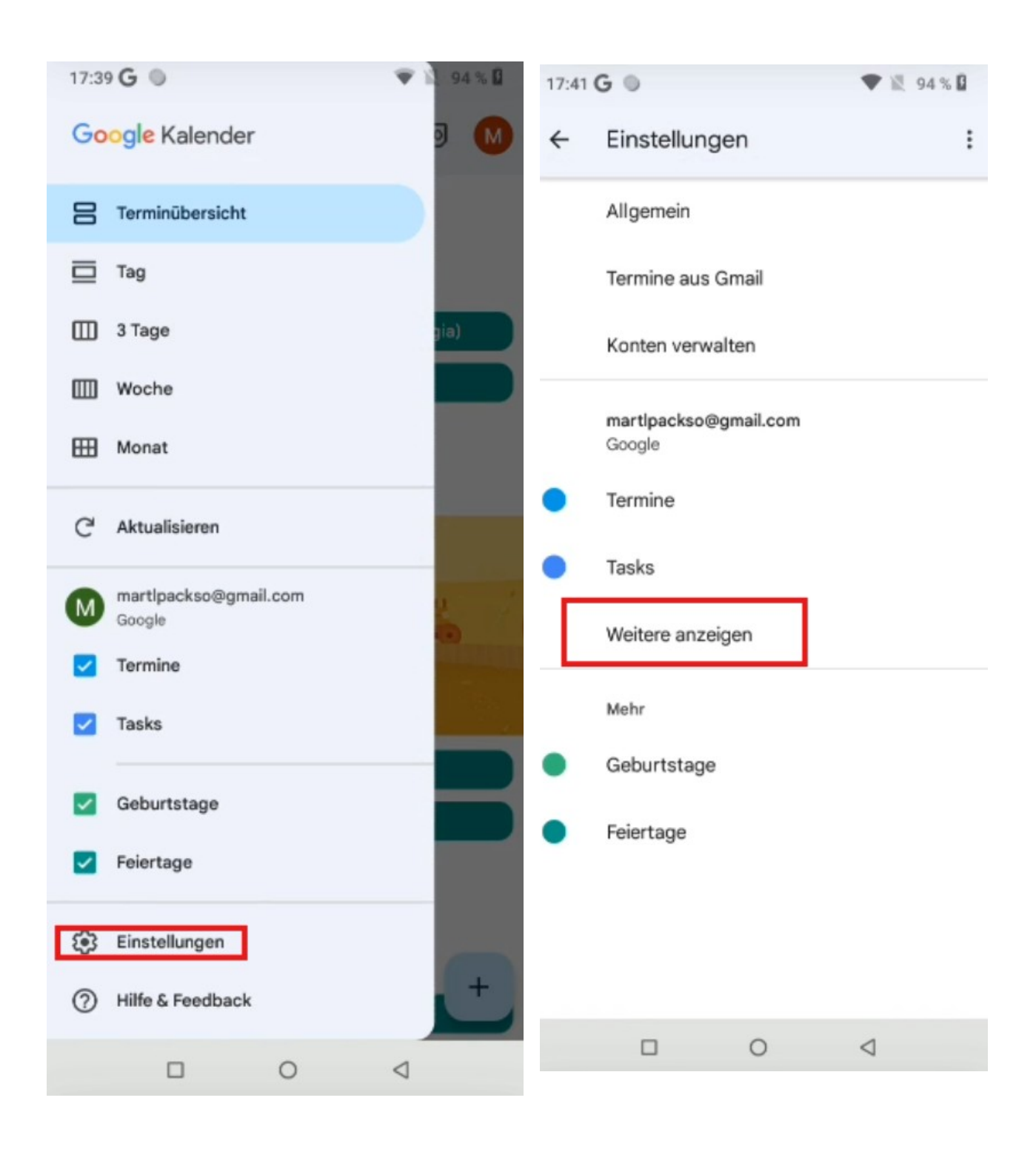

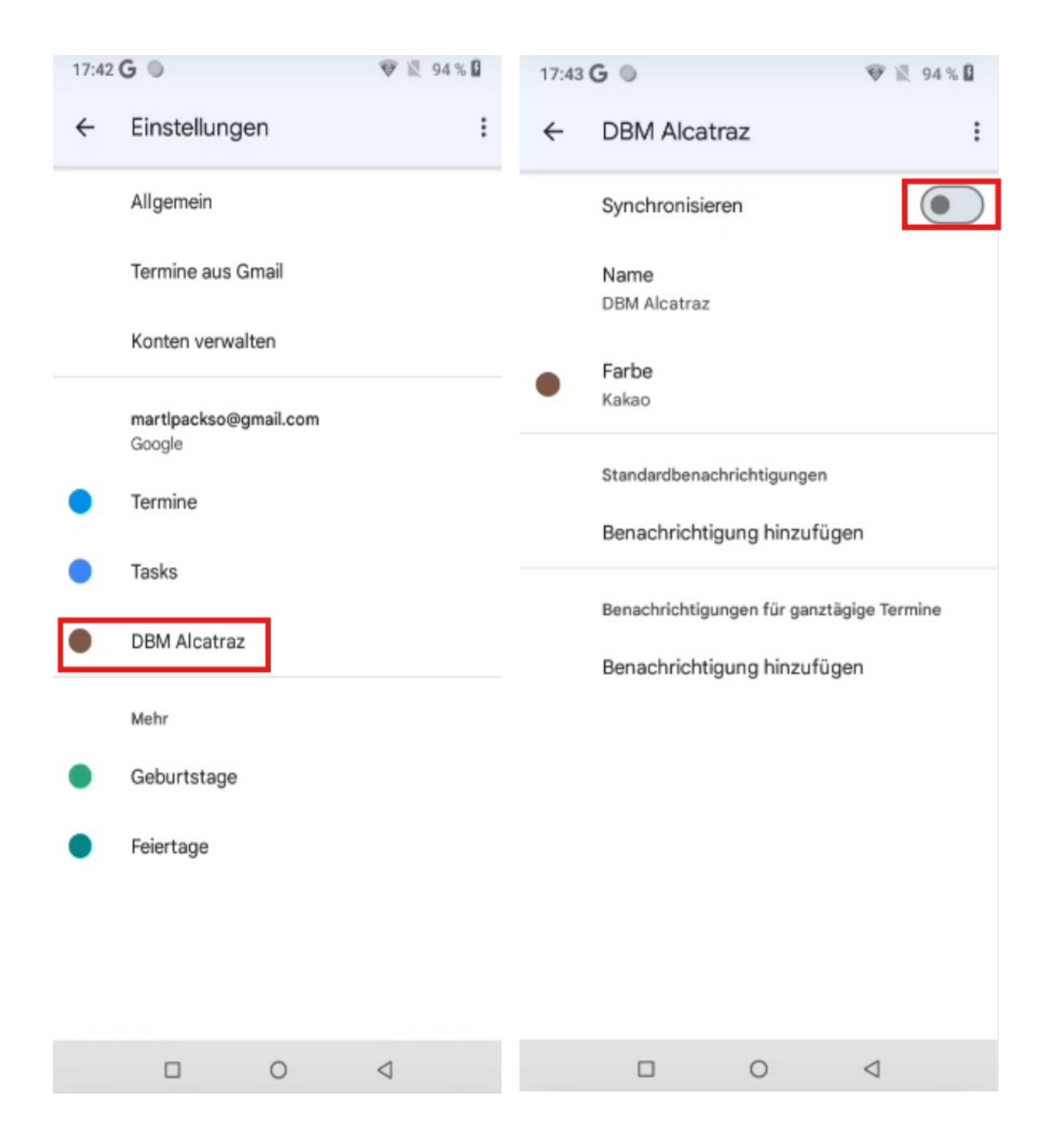

| 17:44                       | G                          | 🖤 🖹 94 % 🕻      | 17:4         | 15 G 🔍                                     |                           | Ŧ                 | 1 1     | 5 % 🕻 |
|-----------------------------|----------------------------|-----------------|--------------|--------------------------------------------|---------------------------|-------------------|---------|-------|
| ÷                           | DBM Alcatraz               | :               | ≡            | September                                  | •                         | Q                 | 10      | M     |
|                             | Synchronisieren            |                 | Di<br>10     | Keine Termine.                             | Zum Erstellen             | n tippen          |         |       |
|                             | Name<br>DBM Alcatraz       |                 | Fr           | 1622. Sep.                                 | d Children's D            | )av (Thu          | ringia) |       |
| •                           | Farbe<br>Kakao             |                 | 20           | Weltkindertag                              | ) (Thüringen)             |                   |         | 5     |
|                             | Standardbenachrichtigungen |                 | sa<br>28     | 2329. Sep.                                 | Vasserhäusle              | r 1<br>tolatz 13: | a 0333  | 13 No |
|                             | Benachrichtigung hinzufüge | en              |              | 30. Sep 6. Okt.                            | on ort. stad              | tpiatz is         | a, 7000 | S Ne  |
| Benachrichtigung hinzufügen |                            |                 | Oktober 2024 |                                            |                           |                   |         |       |
|                             |                            |                 | 3            | Day of Germa<br>Tag der Deuts<br>713. Okt. | ın Unity<br>schen Einheit |                   | (       | +     |
|                             | □ 0                        | $\triangleleft$ |              | 1420. Okt.                                 | 0                         | $\triangleleft$   |         |       |

Wenn die Termine synchronisiert wurden, sollten Sie in der Kalender App angezeigt werden.

IOS

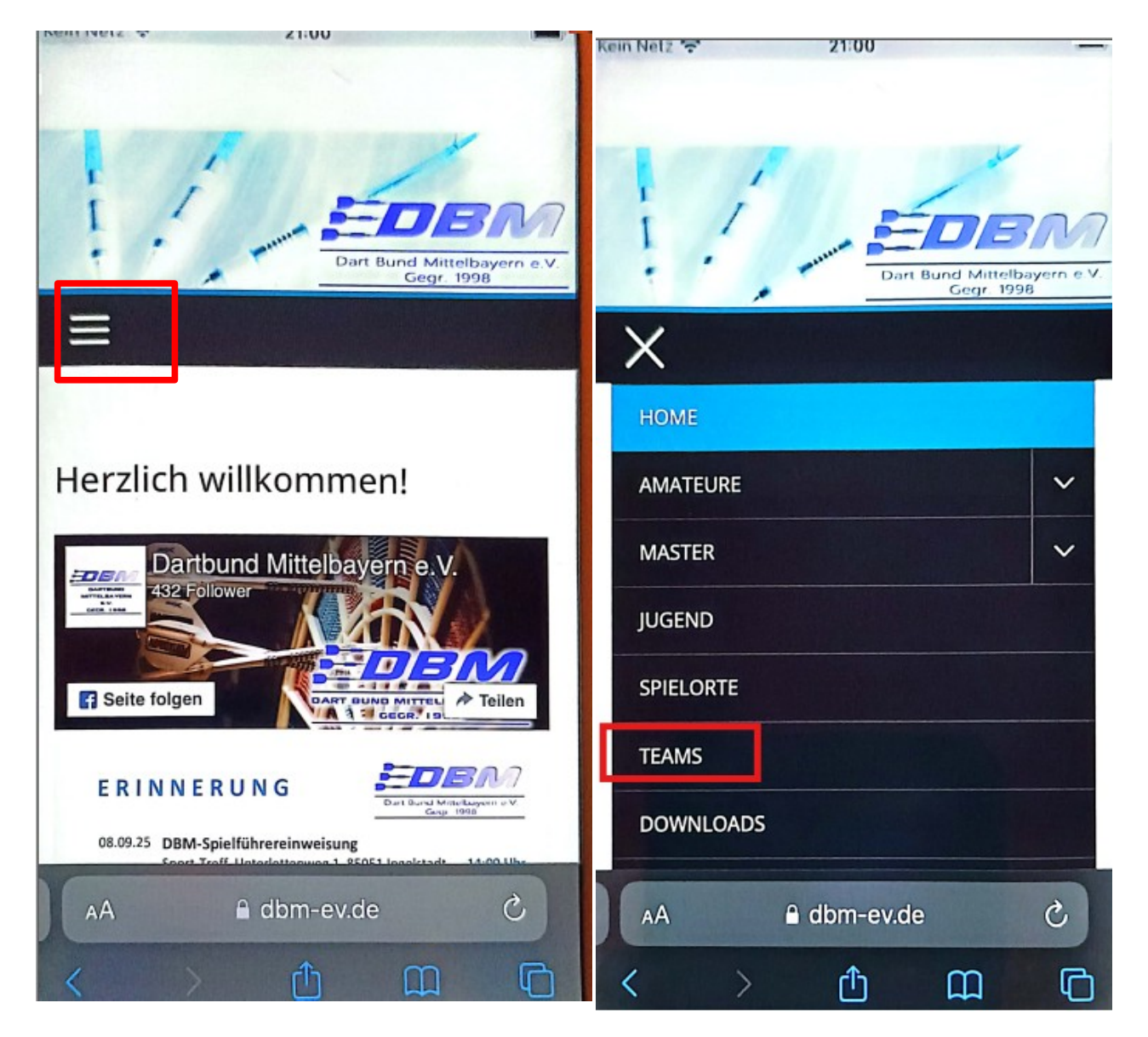

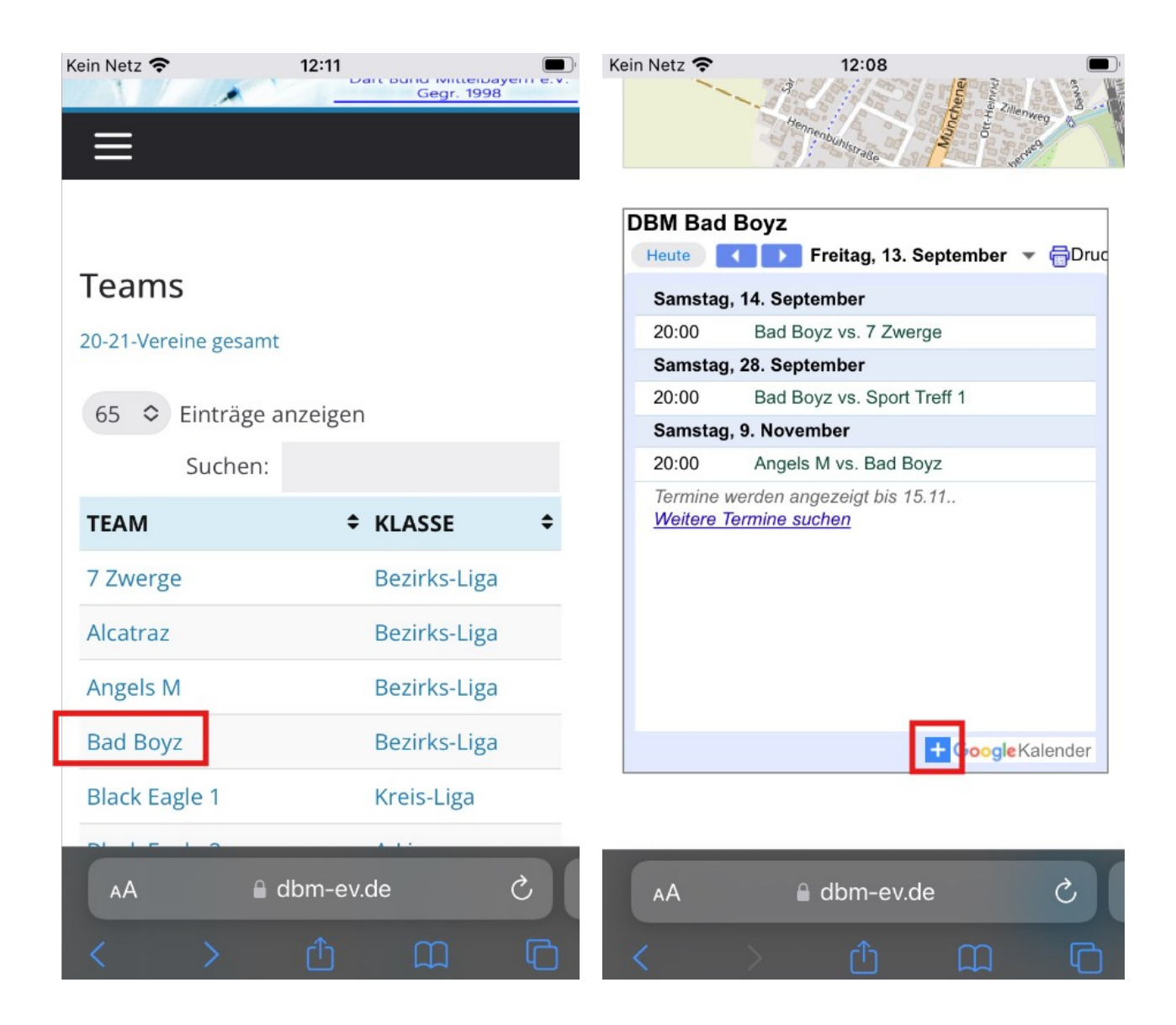

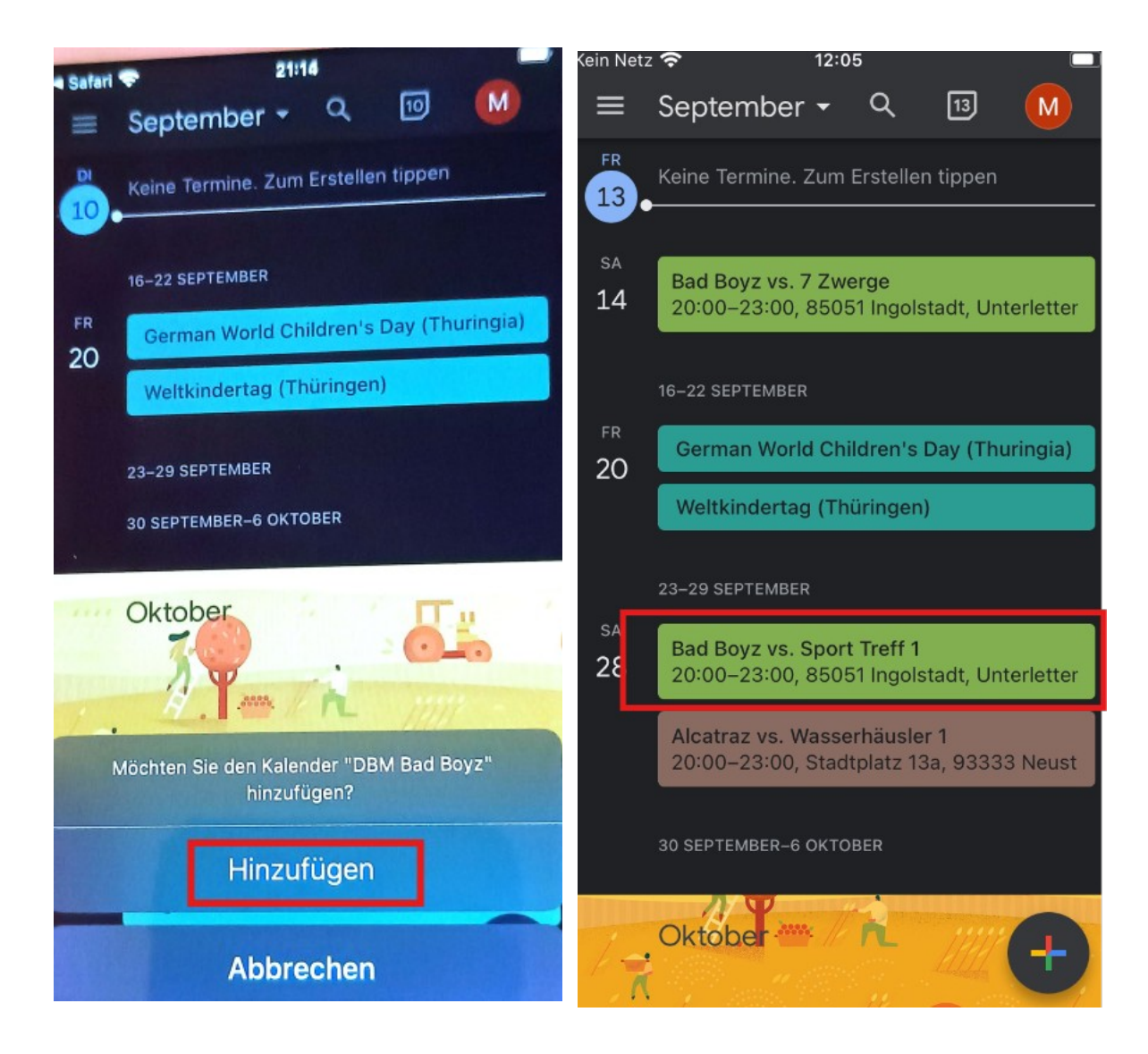

Auch bei IOS solltet Ihr prüfen ob die Synchronisation der Termine eingeschaltet ist. Das kann man in den Einstellungen des Kalenders machen.

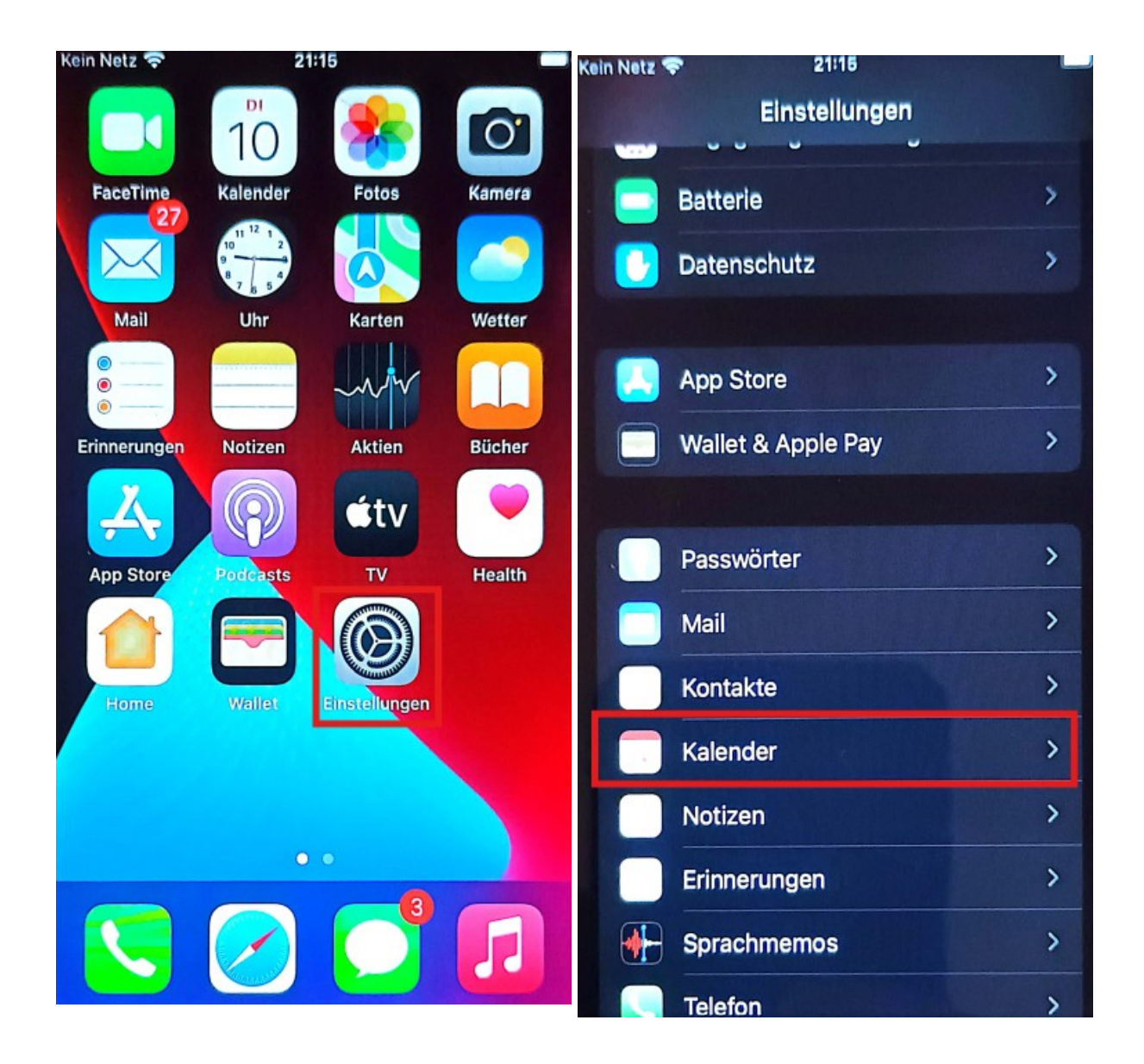

| Kein Netz 🗢 21:16                   | Kein Netz 🕈 21/18                                          |
|-------------------------------------|------------------------------------------------------------|
| Einstellungen Kalender              | Kalender Accounts                                          |
|                                     |                                                            |
| KALENDER ZUGRIFF ERLAUBEN           | ACCOUNTS                                                   |
| Siri & Suchen                       | iCloud<br>iCloud Drive, Kontakte, Kalender und 8 weitere > |
|                                     | Gmail                                                      |
| Accounts 2 >                        | Mail, Kontakte, Kalender, Notizen                          |
|                                     | Account hinzufügen >                                       |
| Feste Zeitzone Aus >                |                                                            |
| Alternative Kalender Aus >          | Datenabgleich Push >                                       |
| Kalenderwochen                      |                                                            |
| Absagen anzeigen                    |                                                            |
| Synchr. Alle Ereignisse >           |                                                            |
| Standardhinweise >                  |                                                            |
| Woche beginnt am >                  |                                                            |
| Standardkalender jacobsjoris0002@ > |                                                            |
| Kalenderdelegierung >               |                                                            |

| Kein Netz | <b>T</b> 21:17   |             |      |
|-----------|------------------|-------------|------|
| < Acco    | unta Gma         | 11          |      |
|           |                  |             |      |
| GMAI      |                  |             |      |
| Acco      | unt jacobsjoris0 | 002@gmail.c | om > |
|           |                  |             |      |
|           | N.4-10           |             |      |
|           | Mali             |             |      |
|           | Kontakte         |             |      |
|           | Kalender         | ſ           |      |
| H         | Nedina           |             |      |
|           | Notizen          |             |      |
|           |                  |             |      |
|           | Account lö       | ischen      |      |
|           |                  |             |      |
|           |                  |             |      |
|           |                  |             |      |
|           |                  |             |      |
|           |                  |             |      |
|           |                  |             |      |
|           |                  |             |      |